## How to run the Position Management Departmental Report

1. Log in to WebFOCUS. https://banweb.mtu.edu/ibi\_apps/signin

| - > C  | 企       | https://      | banweb.m | tu.edu/ibi_ | _apps/ | 'signin  |              |                                    |                                          |       |            |             |     |                       |    | 07 | *   |
|--------|---------|---------------|----------|-------------|--------|----------|--------------|------------------------------------|------------------------------------------|-------|------------|-------------|-----|-----------------------|----|----|-----|
| Apps 🙍 | Michiga | in Technologi | 🖞 MTU    | People Adn  | min 🧯  | Sterling | Talent Solut | ß                                  | LawRoom: Lo                              | gin 🗋 | ) Michigan | Tech Online | 1   | Diversity Literacy Wo | 20 |    | Oth |
| 🛃 Mi   | chiga   | Tech          |          |             |        |          |              |                                    |                                          |       |            |             |     |                       |    |    |     |
| 1111   | omga    |               |          |             |        |          |              |                                    |                                          |       |            |             |     |                       |    |    |     |
|        |         |               |          |             |        |          |              |                                    |                                          |       |            |             |     |                       |    |    |     |
|        |         |               |          |             |        |          |              |                                    |                                          |       |            |             |     |                       |    |    |     |
|        |         |               |          |             |        |          |              |                                    |                                          |       |            |             |     |                       |    |    |     |
|        |         |               |          |             |        |          |              |                                    |                                          |       |            |             |     |                       |    |    |     |
|        |         |               |          |             |        |          |              |                                    |                                          |       |            |             |     |                       |    |    |     |
|        |         |               |          |             |        |          |              |                                    |                                          |       |            |             |     |                       |    |    |     |
|        |         |               |          |             |        |          |              |                                    |                                          |       |            |             |     |                       |    |    |     |
|        |         |               |          |             |        |          | Ruci         | nor                                | e Inte                                   | Ilia  | onco       | Port        |     |                       |    |    |     |
|        |         |               |          |             |        |          | Busi         | nes                                | ss Inte                                  | llig  | ence       | Port        | tal |                       |    |    |     |
|        |         |               |          |             |        |          | Busi         | nes                                | ss Inte                                  | llig  | ence       | Port        | tal |                       |    |    |     |
|        |         |               |          |             |        |          | Busi         | nes                                | <b>ss Inte</b><br>name                   | llig  | ence       | Port        | tal |                       |    |    |     |
|        |         |               |          |             |        |          | Busi         | nes<br>Userr<br>blizz              | <b>ss Inte</b><br>name<br>ardthusky      | llig  | ence       | Port        | tal |                       |    |    |     |
|        |         |               |          |             |        |          | Busi         | nes<br>Userr<br>blizz              | name<br>ardthusky                        | llig  | ence       | Port        | tal |                       |    |    |     |
|        |         |               |          |             |        |          | Busi         | nes<br>Userr<br>blizz<br>ISO F     | name<br>ardthusky<br>Password            | llig  | ence       | Port        | tal |                       |    |    |     |
|        |         |               |          |             |        |          | Busi         | nes<br>Userr<br>blizz<br>ISO F     | name<br>ardthusky<br>Password            | llig  | ence       | Port        | tal |                       |    |    |     |
|        |         |               |          |             |        |          | Busi         | nes<br>Userr<br>blizz<br>ISO F     | name<br>ardthusky<br>Password            | llig  | ence       | Port        | tal |                       |    |    |     |
|        |         |               |          |             |        |          | Busi         | nes<br>Userr<br>blizz<br>ISO F     | name<br>ardthusky<br>Password<br>        | llig  | ence       | Port        | tal |                       |    |    |     |
|        |         |               |          |             |        |          | Busi         | nes<br>Userr<br>blizz<br>ISO F<br> | aame<br>ardthusky<br>Dassword<br><br>gin | llig  | ence       | Port        | tal |                       |    |    |     |

WebFOCUS is customizable to the individual user, your screens may appear different, but the following steps are the same.

- 2. Click Content from the Main Screen.
- 3. Click Human Resources.
- 4. Click Campus.
- 5. Click Reports.
- 6. Click on Position Management Department Report.

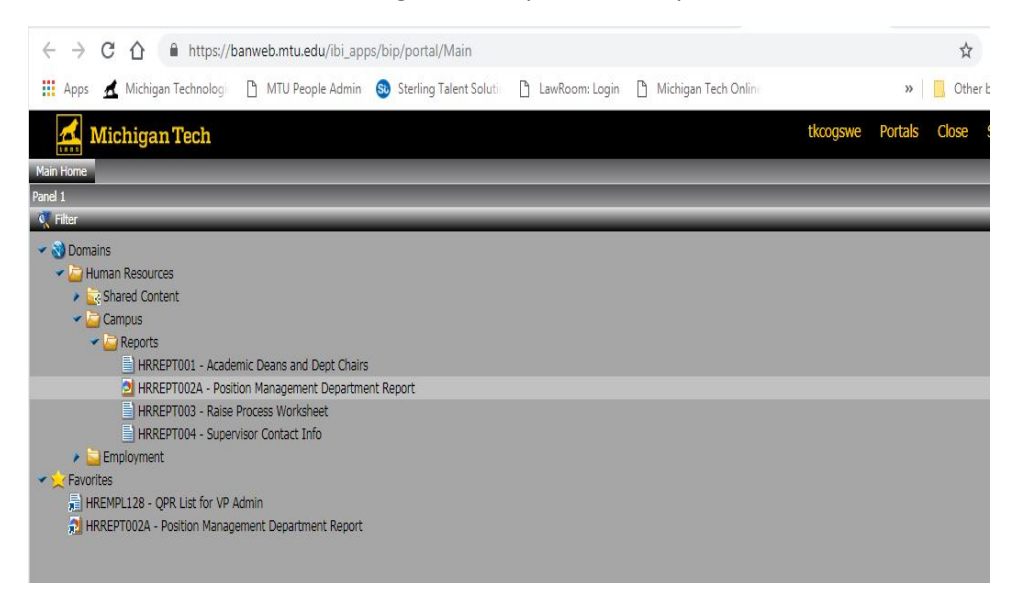

By following these steps you will have the ability to review your Position Management Department Report in real time and any time. If you have any further questions please contact your Employment Services Representative.